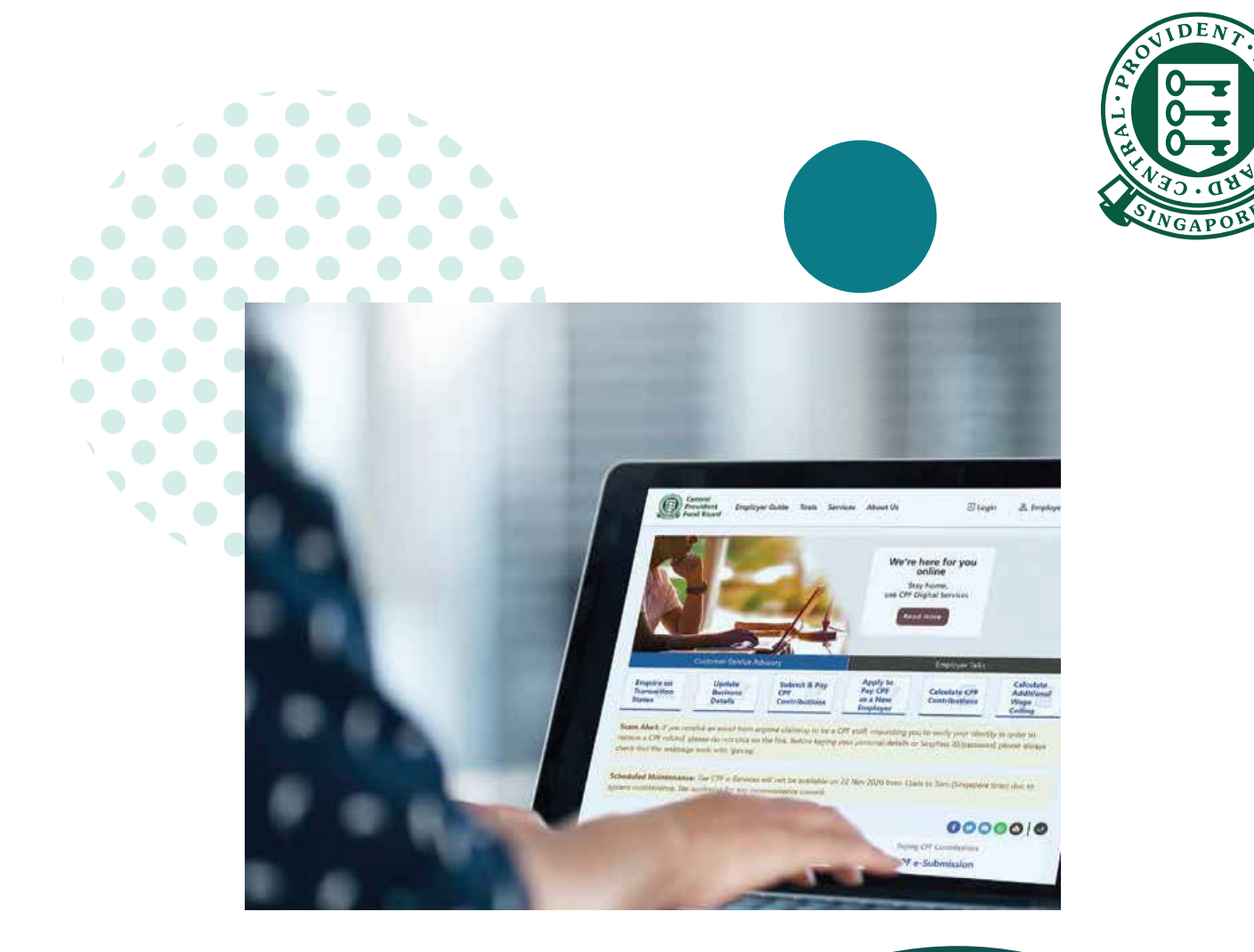

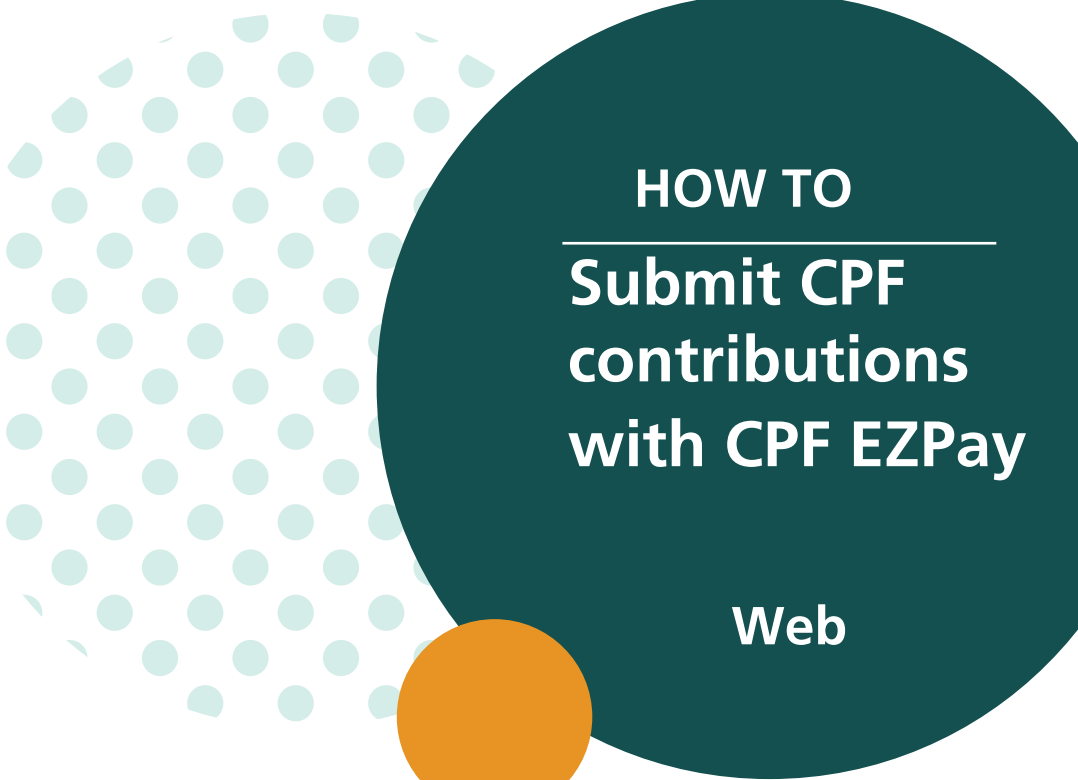

## 1. Go to cpf.gov.sg 2. Select Employer/Business

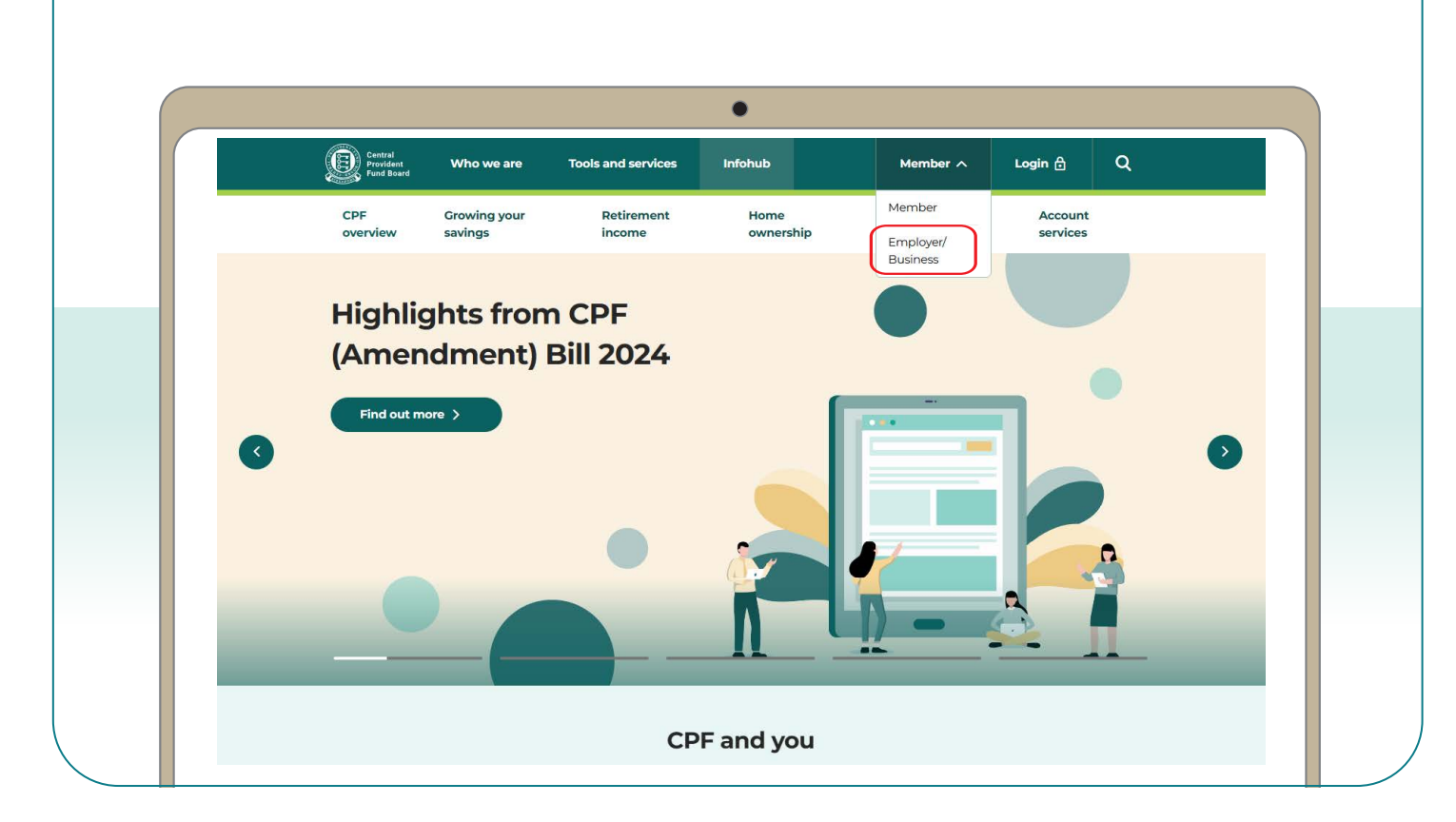

|                                    |                             |                                   | •                               |                                             |                                                               |                                     |          |
|------------------------------------|-----------------------------|-----------------------------------|---------------------------------|---------------------------------------------|---------------------------------------------------------------|-------------------------------------|----------|
| Central<br>Provident<br>Fund Board | Who we are                  | Tools and services                | Infohub                         | Employer/E                                  | Business 🗸                                                    | Login 🔒 🖸                           | <b>ک</b> |
| Employer<br>obligations            | Making CPF<br>contributions | Making Voluntary<br>Contributions | Complian<br>rectificati         | ce and<br>ions                              | Platform<br>operators                                         | Corporate<br>service<br>buyers      |          |
|                                    |                             |                                   | Sel<br>You will need a <u>C</u> | ect a di<br>PF Submissior<br>before you acc | <b>Sigital Serv</b><br>Number register<br>cess these services | vice<br>red with the CPF Boar<br>s. | d        |
|                                    |                             |                                   | PAY                             |                                             | 周                                                             |                                     |          |

4. Select the type of business entity applicable to you and log in with your **Singpass**.

For UEN-registered entities, <u>learn how</u> to setup and assign access to your user in Corppass portal. For individuals trading under own name, <u>learn how</u> to manage your user's access in CPF EZPay.

| •                                                                                                    |                         |                  |     |
|----------------------------------------------------------------------------------------------------|-------------------------|------------------|-----|
| Central<br>Provident<br>Fund Board Who we are Tools and services Infohub                                        | Employer/Business 🗸     | Login 🔒 🛛 📿      | ٤ 📄 |
| Home > Tools and services > CPF EZPay login                                                                     |                         |                  |     |
| CPF EZPay login                                                                                                 |                         |                  |     |
|                                                                                                    |                         |                  |     |
| Please select the ty                                                                                            | pe of user to logir     | n                |     |
| Part and a second second second second second second second second second second second second second second se | <mark>م</mark> 20<br>1  |                  |     |
| For UEN-registered entities                                                                                     | For individuals trading | g under own name |     |
| Singpass login >                                                                                                | Singpass I              | ogin >           |     |

|                                                                                                    |                                                                                                    | •                                                                                                    |
|----------------------------------------------------------------------------------------------------|----------------------------------------------------------------------------------------------------|----------------------------------------------------------------------------------------------------|
| CPF-                                                                                                    | Welcome, STAFF A (CPF)<br>Your last login to CPF EZ                                                                                                    | Account Number: SXXXX014C)<br><b>Pay was on 04 Oct 2024 at 02:22 PM</b> (GMT+8).                                                                                                    |
| PAY                                                                                                    | CPF Submission No.<br>Company Name                                                                                                    | 12345XXXXX-XXX<br>COMPANY                                                                                                    |
| Notice :                                                                                                    |                                                                                                    |                                                                                                    |
| 1. To keep pace w<br>CPF Ordinary W                                                                                                    | ith rising wages and strengthen re<br>Vage ceiling and contribution rates                                                                                                    | tirement adequacy of senior workers, there will be changes to the<br>from 1 Jan 2025. Find out more about these changes.                                                                                                    |
| <ol> <li>Submission. Thi<br/>CPF Act to know</li> <li>You should s<br/>Additional W</li> <li>Total CPF contr<br/>share of CPF co</li> <li>The "Statement<br/>issued from 9 C</li> <li>Payments for SI<br/>using CSN for C<br/>with payment c</li> <li>Please read three</li> </ol> | s is so that CPE Board can verify th<br>wingly submit inaccurate wage infr<br>ill declare the actual full wage info<br>age Ceilings.<br>ibution should be rounded off to th<br>ntribution.<br>No." in the Record of Payment has<br>bot 2024.<br>kills Development Levy (SDL), Self-I<br>PF contributions. From 16 Oct 2024<br>code VCT, AMS or MSE) with these p<br>pough the "Terms and Conditions" b<br>Submit Contribution | at the correct CPF contributions were paid. It is an offence under the<br>ormation of your employee, even if it is above the Ordinary Wage and<br>he nearest dollar, and cents should be dropped for the employee's<br>been renamed to "Submission ID" for new Record of Payment<br>Help Groups (SHGs) and SHARE donation should only be made<br>4, submissions made using CSN for voluntary contributions (i.e. CSN<br>bayments will be rejected and refunded.<br>Records & Preferences |
|                                                                                                    | CPF EZPay                                                                                                    | View / Amend / Delete<br>Submission                                                                                                    |
|                                                                                                    | (For payroll software users)                                                                                                    | View Record of Payment                                                                                                    |
|                                                                                                    | E Antipata Electronia                                                                                                    | Manage Preferences                                                                                                    |

6. Key in the **Month** and **Year** for which you are making CPF contributions Select **Continue**.

| CPF EZPay                                                   |                                                             |                                    | $Q_{\rm s}Q_{\rm s}$ |
|-------------------------------------------------------------|-------------------------------------------------------------|------------------------------------|----------------------|
| (STEP 1)<br>Select Month Daid For                           | (STEP 2)<br>Prepare Contribution Details                    | (STEP 3)<br>Confirmation & Payment | (STEP 4)             |
| Please indicate the mont                                    | <b>h</b> and <b>year</b> you are submitting fo              | r.                                 |                      |
| Submit via Employee Dat<br>(Pre-load saved employee)        | (Month) (Year)<br>abase<br>details with auto-computation of | f CPF)                             |                      |
| O Submit <b>ad hoc</b> CPF paym<br>(For one-time CPF submis | ents<br>ision (no auto-computation), or o                   | ther ad hoc payments e.g. late     | payment interest)    |
| Death                                                       |                                                             |                                    | Continue             |

7. Key in the **CPF Account No.**, **Name of Employee** (as stated in NRIC) and other details of your employee.

8. Select **Detail** to key in other required information (see next step). *Note: You will be logged out after 15 minutes of inactivity.* 

| CPF EZPay                                                                                                    |                                                                      |                                                                           |                                                                             |                                         |                                             |                                                        |
|----------------------------------------------------------------------------------------------------|----------------------------------------------------------------------|---------------------------------------------------------------------------|-----------------------------------------------------------------------------|-----------------------------------------|---------------------------------------------|--------------------------------------------------------|
| (STEP 1)<br>Select Month Paid                                                                                    | (STEP 2)<br>For Update Employee Data                                 | (<br>abase Confirma                                                       | STEP 3)<br>tion & Payment                                                   | Ack                                     | (STEP 4)<br>nowledgen                       | nent                                                   |
| Please complete al                                                                                               | I mandatory fields indicated by                                      | an asterix(*).                                                            |                                                                             |                                         |                                             |                                                        |
| Please indicate the                                                                                              | name of your employee as sho                                         | wn in their NRIC.                                                         |                                                                             |                                         |                                             |                                                        |
| • To remove an emp                                                                                               | loyee record, select the check b                                     | ox beside employe                                                         | and click "Delete                                                           | Employee                                | Record".                                    |                                                        |
| Please click on the                                                                                              | "Save Changes" button before I                                       | eaving this page. If                                                      | not, any changes r                                                          | made will                               | not be sav                                  | red.                                                   |
|                                                                                                    |                                                                      |                                                                           |                                                                             |                                         |                                             |                                                        |
|                                                                                                    |                                                                      | -                                                                         |                                                                             |                                         |                                             |                                                        |
|                                                                                                    |                                                                      |                                                                           |                                                                             |                                         |                                             |                                                        |
| Search By CPF Accor                                                                                              | unt GO                                                               | Clear Search                                                              |                                                                             |                                         |                                             |                                                        |
| Search By CPF Accor<br>No.                                                                                       | unt CO                                                               | Clear Search                                                              |                                                                             |                                         |                                             |                                                        |
| Search By CPF Account                                                                                            | unt CO                                                               | Clear Search                                                              | ₩∢ ►                                                                        | ► <b>))</b> Page                        | ÷1                                          | of1 CO                                                 |
| Search By CPF Account<br>No.<br>S/N * CPF Account<br>No.<br>(SXXXXXXXA)                                          | unt CO<br>CO<br>t * Name of Employee (as<br>per NRIC)                | Clear Search<br>* Ordinary<br>Wages (\$) 🕄                                | * Additional Ag<br>Wages (\$) 0 0                                           | ▶₩ Page<br>gency                        | Agency<br>Fund (\$)                         | of 1 CO<br>Staff<br>Info                               |
| Search By CPF Account<br>No.<br>S/N * CPF Account<br>No.<br>(SXXXXXXA)                                           | A * Name of Employee (as per NRIC)                                   | Clear Search<br>* Ordinary<br>Wages (\$) ()<br>5000.00                    | Additional As<br>Wages (\$) @ @                                             | ▶ ) Page<br>gency<br>BMF ▼ ] [          | 2.00                                        | of 1 CO<br>Staff<br>Info<br>Detail                     |
| Search By CPF Account<br>No.<br>S/N * CPF Account<br>No.<br>(SXXXXXXA)<br>1. SXXXXX06B<br>2. SXXXX14C            | A * Name of Employee (as<br>per NRIC)<br>STAFF C<br>STAFF B          | Clear Search<br>* Ordinary<br>Wages (\$) •<br>5000.00<br>2400.00          | * Additional As<br>Wages (\$) @ @<br>0.00 M                                 | ►₩ Page<br>gency<br>BMF▼] [<br>DAC ▼] [ | 1<br>Agency<br>Fund (\$)<br>2.00<br>0.50    | of 1 GO<br>Staff<br>Info<br>Detail<br>Detail           |
| Search By CPF Account<br>No.<br>(SXXXXXXXA)<br>1. SXXXX06B<br>2. SXXXX14C<br>3.                                  | t * Name of Employee (as<br>per NRIC)<br>STAFF C<br>STAFF B          | Clear Search<br>* Ordinary<br>Wages (\$) •<br>5000.00<br>2400.00<br>0.00  | * Additional As<br>Wages (\$) (* (*<br>0.00) [M<br>0.00] [-                 | ►) Page<br>gency<br>BMF▼]<br>DAC ▼]     | Agency<br>Fund (\$)<br>0.50<br>0.00         | of 1 GO<br>Staff<br>Info<br>Detail<br>Detail           |
| Search By CPF Account<br>No.<br>S/N * CPF Account<br>No.<br>(SXXXXXXA)<br>1. SXXXX06B<br>2. SXXXX14C<br>3.<br>4. | Ant GO<br>t 'Name of Employee (as<br>per NRIC)<br>STAFF C<br>STAFF B | Clear Search<br>* Ordinary<br>Wages (\$) ()<br>5000.00<br>2400.00<br>0.00 | * Additional As<br>Wages (\$) • •<br>0.00 [M<br>0.00 -<br>0.00 -<br>0.00 [- | BMF V [<br>DAC V ]                      | Agency<br>Fund (\$)<br>2.00<br>0.50<br>0.00 | of 1 GO<br>Staff<br>Info<br>Detail<br>Detail<br>Detail |

9. Key in the **Date of Birth**, **Citizenship** and **Employment Status** of your employee. Select **Save** to proceed.

| Key/Update Staff Informati                                                                                                | on                                                                                                    |
|----------------------------------------------------------------------------------------------------|----------------------------------------------------------------------------------------------------|
| Staff Information                                                                                                    |                                                                                                    |
| <ul> <li>Please complete all man<br/>asterix(*).</li> </ul>                                                               | datory fields indicated by an                                                                                      |
| Date format should be D                                                                                                   | D/MM/YYYY.                                                                                                    |
| <ul> <li>Employee will be remove<br/>Standing Instruction (ES)<br/>find out more, please clic<br/>Employment'.</li> </ul> | d automatically from the Electronic<br>) if they have left employment. To<br>k on the tooltip () at the 'Date Left |
| Name of Employee (as pe<br>NRIC)                                                                                          | STAFF C                                                                                                    |
| CPF Acct No<br>* Date of Birth                                                                                            | SXXXXX06B                                                                                                    |
| * Citizenship i                                                                                                    | Singaporean/PR Yr 3 V                                                                                              |
| PR Start Date                                                                                                    |                                                                                                    |
| PR Type 👔                                                                                                    | - *                                                                                                    |
| * Employment Status                                                                                                    | Existing 🗸                                                                                                    |
| * Date Left Employment (i                                                                                                 |                                                                                                    |
| * SDL Payable (i)                                                                                                    | @Yes ONo                                                                                                    |

| 10. | Repeat Steps 7,  | 8 and 9 for all you | r employee i | records and | click Save  | Changes. |
|-----|------------------|---------------------|--------------|-------------|-------------|----------|
| -   | The records will | be auto-populated   | l when you r | make your r | next submis | sion.    |

| 0 17.               |                   |               | 0.00   | × [   | 0.00     | Detail |
|---------------------|-------------------|---------------|--------|-------|----------|--------|
| 0 18.               |                   | 0.00          | 0.00 - | ~     | 0.00     | Detail |
| D 19.               |                   | 0.00          | 0.00 - | ~     | 0.00     | Detail |
| 20.                 |                   | 0.00          | 0.00 - | ~     | 0.00     | Detail |
| Delete Employee Red | cord Add Page     | ISE           |        | m -9- | <u> </u> |        |
| Check CPF Amount    | Check Crossed Age | Group/PR Year |        |       | Save C   | hanges |
|                     |                   |               |        |       |          |        |

## Submit CPF contributions with CPF EZPay

11. Select the employees that you are making CPF contributions for. Select **Continue**.

| CPFL   | ZPay  | (CTED I)                      | ICTED 2)                   | (CTED 7)                 | ICTED ()               | 20                       |
|--------|-------|-------------------------------|----------------------------|--------------------------|------------------------|--------------------------|
| S      | elect | Month Paid For                | Select Employees           | Confirmation & Payment   | Acknowledge            | ment                     |
| • To ( | exclu | de an employee, un-c          | heck the box next to the r | elevant employee record. |                        |                          |
| M      | S/N   | CPF Account No.<br>(SXXXXXXA) | Name of Employee (a        | as per NRIC)             | Ordinary<br>Wages (\$) | Additional<br>Wages (\$) |
|        | 1.    | SXXXXX06B                     | STAFF C                    |                          | 5,000.00               | 0.00                     |
|        |       |                               |                            |                          | C                      |                          |

12. Confirm the CPF amount to be paid, and make changes if necessary.

|                        | (STEP 1)<br>Select Month Da                              | aid For V                                      | (STE          | P 2)<br>Nution Details                 | Cor                                          | (STEP :                                             | 3)<br>Dayment                         | (:<br>Ackno               | STEP 4)                                                   | 2                |
|------------------------|----------------------------------------------------------|------------------------------------------------|---------------|----------------------------------------|----------------------------------------------|-----------------------------------------------------|---------------------------------------|---------------------------|-----------------------------------------------------------|------------------|
| , P                    | lease complete                                           | all mandatory                                  | fields indic  | ated by an a                           | asterix(*).                                  | annual on o                                         | Fuyment                               | Ackilo                    | wiedgement                                                |                  |
| T                      | o remove a reco                                          | ord, click on the                              | e "Delete" bu | utton for the                          | e employe                                    | es you wish                                         | to remove.                            |                           |                                                           |                  |
|                        |                                                          |                                                |               |                                        |                                              |                                                     |                                       |                           |                                                           |                  |
| ear                    | ch By CPF Acc                                            | ount                                           |               | CO Cla                                 | ar Search                                    |                                                     |                                       |                           |                                                           |                  |
|                        |                                                          | June                                           |               |                                        |                                              |                                                     |                                       |                           |                                                           |                  |
| lo.                    |                                                          | Jount                                          |               |                                        | ar scaren                                    |                                                     |                                       |                           |                                                           |                  |
| 10.                    | -                                                        |                                                |               |                                        |                                              |                                                     | ₩.4                                   | ▶₩ Page                   | of 1                                                      | GO               |
| 10.<br>5/N             | CPF Account<br>No.<br>(SXXXXXXA)                         | Name of Emp<br>per NRIC)                       | loyee (as     | * CPF<br>To Be<br>Paid (\$)            | * SDL<br>To Be<br>Paid (\$)                  | Ordinary<br>Wages (\$)                              | Additional<br>Wages (\$)              | ► ₩ Page<br>Agency î      | of 1<br>Agency Del<br>Fund<br>(\$)                        | GO<br>ete        |
| 10.<br>5/N             | CPF Account<br>No.<br>(SXXXXXXA)<br>SXXXXX06B            | Name of Emp<br>per NRIC)<br>STAFF C            | oloyee (as    | * CPF<br>To Be<br>Paid (\$)<br>1850.00 | * SDL<br>To Be<br>Paid (\$)<br>11.25         | Ordinary<br>Nages (\$)<br>5,000.00                  | Additional<br>Wages (\$)<br>i<br>0.00 | Agency ()<br>MBMF         | of 1<br>Agency Del<br>Fund<br>(\$)<br>2.00 Del            | GO<br>ete<br>ete |
| 10.<br>5/N<br>1.<br>2. | CPF Account<br>No.<br>(SXXXXXXA)<br>SXXXX06B<br>SXXXX14C | Name of Emp<br>per NRIC)<br>STAFF C<br>STAFF B | loyee (as     | * CPF<br>To Be<br>Paid (\$)<br>1850.00 | * SDL<br>To Be<br>Paid (\$)<br>11.25<br>6.00 | Ordinary<br>Vages (\$)<br>i<br>5,000.00<br>2,400.00 | Additional<br>Wages (\$)<br>i<br>0.00 | Agency ()<br>MBMF<br>CDAC | of1<br>Agency Del<br>Fund<br>(\$)<br>2.00 Del<br>0.50 Del | CO<br>ete<br>ete |

13. Key in the amount for other payments, if applicable. Select **Continue**.

| S/N | Description                                           | Amount (\$) |               |            |
|-----|-------------------------------------------------------|-------------|---------------|------------|
| 1.  | Total CPF Contributions                               | 2342.00     | Computed :    | \$2,342.00 |
| 2.  | CPF Late Payment Interest                             | 0.00        | Computed :    | \$0.00     |
| 3a. | Skills Development Levy (SDL) - For Local Employees   | 17.25       | Computed :    | \$17.25 🔍  |
| 3b. | Skills Development Levy (SDL) - For Foreign Employees | 0.00        |               |            |
| 4.  | Donation to Community Chest                           | 0.00        | Donor Count : | 0          |
| 5.  | Total MBMF Contributions                              | 2.00        | Donor Count : | 1          |
| б.  | Total SINDA Contributions                             | 0.00        | Donor Count : | 0          |
| 7.  | Total CDAC Contributions                              | 0.50        | Donor Count : | 1          |
| 8.  | Total ECF Contributions                               | 0.00        | Donor Count : | 0          |
|     | Grand Total                                           | 2361.75     |               |            |
| Dag |                                                       |             | Caup Draft    | Continuo   |
| Dac | ĸ                                                     |             | Save Drait    | Continue   |
|     |                                                       |             |               |            |

14. Check your submission. Select **Direct Debit**, **PayNow QR** to complete the transaction.

| 1. SXXXXX06B       STAFF C       1,850.00       11.25       850.00       1,000.00       5,000.00       0.00       MBMF       2.00         2. SXXXX14C       STAFF B       492.00       6.00       264.00       228.00       2,400.00       0.00       CDAC       0.50         otal Record(s): 2       Image       of 1       GO         S/N       Description       Amount (\$)       1       GO         1.       Total CPF Contributions       2,342.00       Computed : \$2,342.00       \$2,342.00         2.       CPF Late Payment Interest       0.00       Computed : \$17.25       \$0.00         3.       Skills Development Levy (SDL)       17.00       Computed : \$17.25       \$0.00         4.       Donation to Community Chest       0.00       Donor Count : 0       0       \$0.00       \$0.00       \$17.25       \$10         5.       Total SINDA Contributions       2.00       Donor Count : 1       1       \$1       \$1         6.       Total SINDA Contributions       0.00       Donor Count : 1       \$1         7.       Total CDAC Contributions       0.00       Donor Count : 1       \$1                                                                                                    | 1. SXXXX06B       STAFF C       1,850.00       11.25       850.00       1,000.00       5,000.00       0.00       MBMF       2.00         2. SXXXX14C       STAFF B       492.00       6.00       264.00       228.00       2,400.00       0.00       CDAC       0.50         Total Record(s): 2       Image: Total CPF Contributions       2,342.00       Computed :       \$2,342.00       \$2       \$2       \$2       \$2       \$2       \$2       \$2       \$2       \$2       \$2       \$2       \$2       \$2       \$2       \$2       \$2       \$2       \$2       \$2       \$2       \$2       \$2       \$2       \$2       \$2       \$2       \$2       \$2       \$2       \$2       \$2       \$2       \$2       \$2       \$2       \$2       \$2       \$2       \$2       \$2       \$2       \$2       \$2       \$2       \$2       \$2       \$2       \$2       \$2       \$2       \$2       \$2       \$2       \$2       \$2       \$2       \$2       \$2       \$2       \$2       \$2       \$2       \$2       \$2       \$2       \$2       \$2       \$2       \$2       \$2       \$2       \$2       \$2       \$2       \$2       \$2       \$2                                                                   | 5/N   | CPF Account<br>No.<br>(SXXXXXXA) | Name of<br>Employee (as<br>per NRIC) | CPF<br>To Be<br>Paid (\$) | SDL<br>To Be<br>Paid<br>(\$) | Employer E<br>CPF (\$) | Employee<br>CPF (\$) | Ordinar<br>Wage<br>(! | ry Additional<br>es Wages (\$)<br>\$) | Agency | Agency<br>Fund<br>(\$) |
|----------------------------------------------------------------------------------------------------|----------------------------------------------------------------------------------------------------|-------|----------------------------------|--------------------------------------|---------------------------|------------------------------|------------------------|----------------------|-----------------------|---------------------------------------|--------|------------------------|
| 2. SXXXX14C       STAFF B       492.00       6.00       264.00       228.00       2,400.00       0.00       CDAC       0.50         otal Record(s): 2       Image       of 1       GO         S/N       Description       Amount (\$)       Page       of 1       GO         1.       Total CPF Contributions       2,342.00       Computed :       \$2,342.00       \$2,342.00         2.       CPF Late Payment Interest       0.00       Computed :       \$17.25       \$0.00         3.       Skills Development Levy (SDL)       17.00       Computed :       \$17.25       \$0.00       \$0.00       \$0.00       \$0.00       \$0.00       \$0.00       \$0.00       \$0.00       \$0.00       \$0.00       \$0.00       \$0.00       \$0.00       \$0.00       \$0.00       \$0.00       \$0.00       \$0.00       \$0.00       \$0.00       \$0.00       \$0.00       \$0.00       \$0.00       \$0.00       \$0.00       \$0.00       \$0.00       \$0.00       \$0.00       \$0.00       \$0.00       \$0.00       \$0.00       \$0.00       \$0.00       \$0.00       \$0.00       \$0.00       \$0.00       \$0.00       \$0.00       \$0.00       \$0.00       \$0.00       \$0.00       \$0.00       \$0.00       \$0.00       \$0.00 | 2. SXXXX14C       STAFF B       492.00       6.00       264.00       228.00       2,400.00       0.00       CDAC       0.50         Total Record(s): 2         SMX Description       Amount (\$)         1.       Total CPF Contributions       2,342.00       Computed :       \$2,342.00       \$2,342.00       \$0.00       \$0.00       \$0.00       \$0.00       \$0.00       \$0.00       \$0.00       \$0.00       \$0.00       \$0.00       \$0.00       \$0.00       \$0.00       \$0.00       \$0.00       \$0.00       \$0.00       \$0.00       \$0.00       \$0.00       \$0.00       \$0.00       \$0.00       \$0.00       \$0.00       \$0.00       \$0.00       \$0.00       \$0.00       \$0.00       \$0.00       \$0.00       \$0.00       \$0.00       \$0.00       \$0.00       \$0.00       \$0.00       \$0.00       \$0.00       \$0.00       \$0.00       \$0.00       \$0.00       \$0.00       \$0.00       \$0.00       \$0.00       \$0.00       \$0.00       \$0.00       \$0.00       \$0.00       \$0.00       \$0.00       \$0.00       \$0.00       \$0.00       \$0.00       \$0.00       \$0.00       \$0.00       \$0.00       \$0.00       \$0.00       \$0.00       \$0.00       \$0.00       \$0.00       \$0.00 | 1.    | SXXXXX06B                        | STAFF C                              | 1,850.00                  | 11.25                        | 850.00                 | 1,000.00             | 5,000.0               | 00.00                                 | MBMF   | 2.00                   |
| S/N     Description     Amount (\$)       1.     Total CPF Contributions     2,342.00       2.     CPF Late Payment Interest     0.00     Computed : \$2,342.00       3.     Skills Development Levy (SDL)     17.00     Computed : \$17.25       4.     Donation to Community Chest     0.00     Donor Count : 0       5.     Total SINDA Contributions     2.00     Donor Count : 1       6.     Total SINDA Contributions     0.00     Donor Count : 0                                                                                                    | Total Record(s): 2       If I co         S/N Description       Amount (\$)         1. Total CPF Contributions       2,342.00         2. CPF Late Payment Interest       0.00       Computed : \$2,342.00         3. Skills Development Levy (SDL)       17.00       Computed : \$17.25         4. Donation to Community Chest       0.00       Donor Count : 0         5. Total MBMF Contributions       2.00       Donor Count : 1         6. Total SINDA Contributions       0.00       Donor Count : 0         7. Total CDAC Contributions       0.50       Donor Count : 1         8. Total ECF Contributions       0.00       Donor Count : 0         Grand Total         Pay By                                                                                                    | 2.    | SXXXXX14C                        | STAFF B                              | 492.00                    | 6.00                         | 264.00                 | 228.00               | 2,400.0               | 00.00                                 | CDAC   | 0.50                   |
| S/N     Description     Amount (\$)       1.     Total CPF Contributions     2,342.00     Computed :     \$2,342.00       2.     CPF Late Payment Interest     0.00     Computed :     \$0.00       3.     Skills Development Levy (SDL)     17.00     Computed :     \$17.25       4.     Donation to Community Chest     0.00     Donor Count :     0       5.     Total SINDA Contributions     2.00     Donor Count :     1       6.     Total SINDA Contributions     0.00     Donor Count :     0       7.     Total CDAC Contributions     0.50     Donor Count :     1                                                                                                    | S/N       Description       Amount (\$)         1.       Total CPF Contributions       2,342.00       Computed :       \$2,342.00         2.       CPF Late Payment Interest       0.00       Computed :       \$0.00         3.       Skills Development Levy (SDL)       17.00       Computed :       \$17.25         4.       Donation to Community Chest       0.00       Donor Count :       0         5.       Total MBMF Contributions       2.00       Donor Count :       1         6.       Total SINDA Contributions       0.00       Donor Count :       1         7.       Total CDAC Contributions       0.50       Donor Count :       1         8.       Total ECF Contributions       0.00       Donor Count :       1         8.       Total ECF Contributions       0.00       Donor Count :       0         Grand Total         Pay By                                                                                                    | Total | Record(s): 2                     |                                      |                           |                              |                        |                      | ₩ ◄                   | ►₩ Page                               | 1      | of1 GO                 |
| 1. Total CPF Contributions       2,342.00       Computed : \$2,342.00         2. CPF Late Payment Interest       0.00       Computed : \$0.00         3. Skills Development Levy (SDL)       17.00       Computed : \$17.25         4. Donation to Community Chest       0.00       Donor Count : 0         5. Total MBMF Contributions       2.00       Donor Count : 1         6. Total SINDA Contributions       0.00       Donor Count : 0         7. Total COAC Contributions       0.00       Donor Count : 0                                                                                                    | 1. Total CPF Contributions       2,342.00       Computed :       \$2,342.00         2. CPF Late Payment Interest       0.00       Computed :       \$0.00         3. Skills Development Levy (SDL)       17.00       Computed :       \$17.25         4. Donation to Community Chest       0.00       Donor Count :       0         5. Total MBMF Contributions       2.00       Donor Count :       1         6. Total SINDA Contributions       0.00       Donor Count :       1         7. Total CDAC Contributions       0.50       Donor Count :       1         8. Total ECF Contributions       0.00       Donor Count :       0         Grand Total         Pay By                                                                                                    | S/N   | Description                      |                                      |                           |                              |                        | Amount (             | \$)                   |                                       |        |                        |
| 2. CPF Late Payment Interest     0.00     Computed :     \$0.00       3. Skills Development Levy (SDL)     17.00     Computed :     \$17.25       4. Donation to Community Chest     0.00     Donor Count :     0       5. Total MBMF Contributions     2.00     Donor Count :     1       6. Total SINDA Contributions     0.00     Donor Count :     0       7. Total CDAC Contributions     0.00     Donor Count :     0                                                                                                    | 2. CPF Late Payment Interest       0.00       Computed :       \$0.00         3. Skills Development Levy (SDL)       17.00       Computed :       \$17.25         4. Donation to Community Chest       0.00       Donor Count :       0         5. Total MBMF Contributions       2.00       Donor Count :       1         6. Total SINDA Contributions       0.00       Donor Count :       1         7. Total CDAC Contributions       0.00       Donor Count :       1         8. Total ECF Contributions       0.00       Donor Count :       0         Grand Total       2,361.50         2       1 declare that all the information provided in this submission are true and correct.                                                                                                    | 1.    | Total CPF Cont                   | ributions                            |                           |                              |                        | 2,342.0              | 00 Co                 | mputed :                              | \$2,3  | 42.00                  |
| 3. Skills Development Levy (SDL)     17.00     Computed :     \$17.25       4. Donation to Community Chest     0.00     Donor Count :     0       5. Total MBMF Contributions     2.00     Donor Count :     1       6. Total SINDA Contributions     0.00     Donor Count :     0       7. Total CDAC Contributions     0.00     Donor Count :     0                                                                                                    | 3. Skills Development Levy (SDL)       17.00       Computed :       \$17.25         4. Donation to Community Chest       0.00       Donor Count :       0         5. Total MBMF Contributions       2.00       Donor Count :       1         6. Total SINDA Contributions       0.00       Donor Count :       0         7. Total CDAC Contributions       0.00       Donor Count :       1         8. Total ECF Contributions       0.00       Donor Count :       0         Grand Total       2,361.50         2.1 declare that all the information provided in this submission are true and correct.       Pay By                                                                                                    | 2.    | CPF Late Paym                    | nent Interest                        |                           |                              |                        | 0.0                  | 00 Cc                 | omputed :                             | 1      | \$0.00 🔍               |
| 4. Donation to Community Chest     0.00     Donor Count :     0       5. Total MBMF Contributions     2.00     Donor Count :     1       6. Total SINDA Contributions     0.00     Donor Count :     0       7. Total CDAC Contributions     0.00     Donor Count :     0                                                                                                    | 4. Donation to Community Chest       0.00       Donor Count :       0         5. Total MBMF Contributions       2.00       Donor Count :       1         6. Total SINDA Contributions       0.00       Donor Count :       0         7. Total CDAC Contributions       0.50       Donor Count :       1         8. Total ECF Contributions       0.00       Donor Count :       0         Grand Total       2,361.50                                                                                                    | 3.    | Skills Developn                  | ment Levy (SDL)                      |                           |                              |                        | 17.0                 | 00 Cc                 | omputed :                             | 9      | \$17.25 <b>.</b>       |
| 5. Total MBMF Contributions     2.00     Donor Count :     1       6. Total SINDA Contributions     0.00     Donor Count :     0       7. Total CDAC Contributions     0.20     Donor Count :     0                                                                                                    | 5. Total MBMF Contributions       2.00       Donor Count :       1         6. Total SINDA Contributions       0.00       Donor Count :       0         7. Total CDAC Contributions       0.50       Donor Count :       1         8. Total ECF Contributions       0.00       Donor Count :       0         Grand Total       2,361.50         2 I declare that all the information provided in this submission are true and correct.                                                                                                    | 4.    | Donation to Co                   | ommunity Chest                       |                           |                              |                        | 0.0                  | 00 Do                 | onor Count :                          |        | 0                      |
| 6. Total SINDA Contributions 0.00 Donor Count : 0                                                                                                    | 6. Total SINDA Contributions       0.00       Donor Count :       0         7. Total CDAC Contributions       0.50       Donor Count :       1         8. Total ECF Contributions       0.00       Donor Count :       0         Grand Total       2,361.50         I declare that all the information provided in this submission are true and correct.                                                                                                    | 5.    | Total MBMF Co                    | ontributions                         |                           |                              |                        | 2.0                  | 00 Do                 | onor Count :                          |        | 1                      |
| 7 Total CDAC Contributions 0.50 Depar Counts 1                                                                                                    | 7. Total CDAC Contributions       0.50       Donor Count :       1         8. Total ECF Contributions       0.00       Donor Count :       0         Crand Total       2,361.50         2 I declare that all the information provided in this submission are true and correct.                                                                                                    | 6.    | Total SINDA Co                   | ontributions                         |                           |                              |                        | 0.0                  | 00 Do                 | onor Count :                          |        | 0                      |
|                                                                                                    | 8. Total ECF Contributions       0.00       Donor Count :       0         Grand Total       2,361.50         I declare that all the information provided in this submission are true and correct.                                                                                                    | 7.    | Total CDAC Co                    | ntributions                          |                           |                              |                        | 0.                   | 50 Do                 | onor Count :                          |        | 1                      |
| 8. Total ECF Contributions 0.00 Donor Count : 0                                                                                                    | Grand Total     2,361.50       I declare that all the information provided in this submission are true and correct.   Pay By                                                                                                    | 8.    | Total ECF Cont                   | ributions                            |                           |                              |                        | 0.0                  | 00 Do                 | onor Count :                          |        | 0                      |
| Grand Total 2,361.50                                                                                                    | 2 I declare that all the information provided in this submission are true and correct.                                                                                                    |       |                                  | Grand T                              | otal                      |                              |                        | 2,361.               | 50                    |                                       |        |                        |

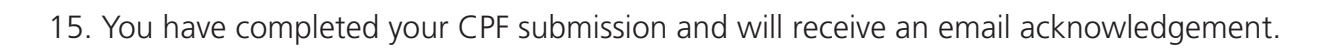

| CPF EZPay                                                                                                    |                                                                                                    |                                                                                                    | QQ                                                                                                    |
|----------------------------------------------------------------------------------------------------|----------------------------------------------------------------------------------------------------|----------------------------------------------------------------------------------------------------|----------------------------------------------------------------------------------------------------|
| (STEP 1)<br>Select Month Paid For                                                                                                    | (STEP 2)<br>Prepare Contribution Details                                                                                                    | (STEP 3)<br>Confirmation & Payment                                                                                                    | (STEP 4)<br>Acknowledgement                                                                                                    |
|                                                                                                    | CPF EZPay Ack                                                                                                    | nowledgement                                                                                                    |                                                                                                    |
| CPF Submission No.<br>Total Amount (\$)<br>Submitter NRIC/FIN<br>Date/Time of Submission<br>Payment Mode<br>Deduction On                                                                                                    | 12345XXXXX-XXX-XX<br>2,361.50<br>SXXXX014C<br>27/11/2023 11:00:34 AM<br>Direct Debit<br>29/11/2023                                                                                                    |                                                                                                    |                                                                                                    |
| Submission Status                                                                                                    | Submitted (Click here to view)                                                                                                    | your submission details.)                                                                                                    |                                                                                                    |
| <ul> <li>Your file(s) will be proce<br/>processed the next day</li> <li>Your CPF submission ci</li> <li>Please refrain from sub<br/>account while the dedu<br/>incur late payment inte<br/>submit the new online</li> <li>To amend your submission y</li> </ul> | essed on the same day if you sub<br>,<br>an be amended anytime before 5<br>ponitting a new online Direct Deb<br>uction for this submission is pend<br>rest. If you wish to change the be<br>DDA application after the deduct<br>sion, please click on "Back to Maii<br>you wish to amend and click "Am | mit your file by 5.15pm. Files sul<br>5.15pm on the day of submission<br>it Authorisation (DDA) applicati<br>ing. This is to avoid unsuccessf<br>ink account for Direct Debit de<br>tion is successful.<br>n", followed by "View/Amend/Di-<br>end". | bmitted after 5.15pm will be<br>n.<br>ion to change your bank<br>ul deduction which may<br>duction, you should only<br>elete Submission".<br>14th of the month to avoid |